## Meine Bildung Wo finde ich meine Kurse, Zertifikate und eigenen Ordner?

## **Meine Bildung**

**1.** Klicken Sie in Ihrem **Dashboard** auf den Pfeil oben links, um das Navigationsmenü aufzurufen.

**2.** Klicken Sie auf das Feld **Meine Bildung**, um eine Übersicht über Ihre eigenen **Kurse** und **Zertifikate** zu erhalten und auf Ihre Dateien zugreifen zu können.

| Learncenter by Creamotion | ~                            |                 |          | -         |           |                          |
|---------------------------|------------------------------|-----------------|----------|-----------|-----------|--------------------------|
| 출 Benutzer                | ~                            |                 |          |           |           |                          |
| Kommunikation             | ~                            | Auffräge        |          |           |           |                          |
| ¶⊄l Promotion             | ~                            | Autrage         |          |           |           |                          |
| Qo Konto                  | <ul> <li>01:00 am</li> </ul> | Alle Akademien  |          |           |           | Heute Monatlich Jährlich |
| Meine Bildung             | 01:00 am                     |                 | Umsatz   | Imeatz    | limeatz   | Anzahi                   |
| Meine Kurse               | 01:00 am                     |                 | Produkte | Affiliate | Gesamt    | Verkäufe                 |
| Mein Zertifikat           | 01:00 am                     |                 | € 0      | € 0       | € 0 / \ \ | 2                        |
| Meine eigenen Order       |                              |                 |          |           |           |                          |
|                           |                              |                 |          |           |           |                          |
|                           |                              | Recent movement |          |           |           |                          |

**3.** Klicken Sie auf das Feld meine **Kurse**, um einen Überblick über Ihre Kurse zu erhalten. Über das Feld **Aktionen**, können Sie Ihre Bestelldetails nochmal genauer anschauen und den Kurs nochmal absolvieren.

| elge 10 💠 Einträge |                |                      |                 |             |                     |          |
|--------------------|----------------|----------------------|-----------------|-------------|---------------------|----------|
| #                  | Auftragsnummer | Produkt              | Rechnungsbetrag | Gesamtsumme | Erstellungsdatum    | Aktion   |
| 1                  | 1556635475-124 | PHP TUTORIALS        | 0               | 0           | Apr 30, 2019        | Aktion 👻 |
| 2                  | 1536667643-72  | Demos Courses        | 1190            | 1000        | Sep 11, 2018 Ansich |          |
| 3                  | 1536318766-71  | Javascript           | 2000            | 2000        | Sep 7, 2018         | Aktion 👻 |
|                    | 1529131834-33  | Kombinierte Produkte | 714             | 600         | Jun 16, 2018        | Aktion - |
|                    | 1527378838-15  | 10032018             | 119             | 100         | May 27, 2018        | Aktion + |
| s 5 von            | 5 Einträgen    |                      |                 |             | Zurijek             | 1 Nāchs  |

**4.** Klicken Sie auf das Feld **Mein Zertifikat,** um eine Übersicht über Ihre Zertifikate zu erhalten.

## **Meine Bildung**

🚔 📜 📕

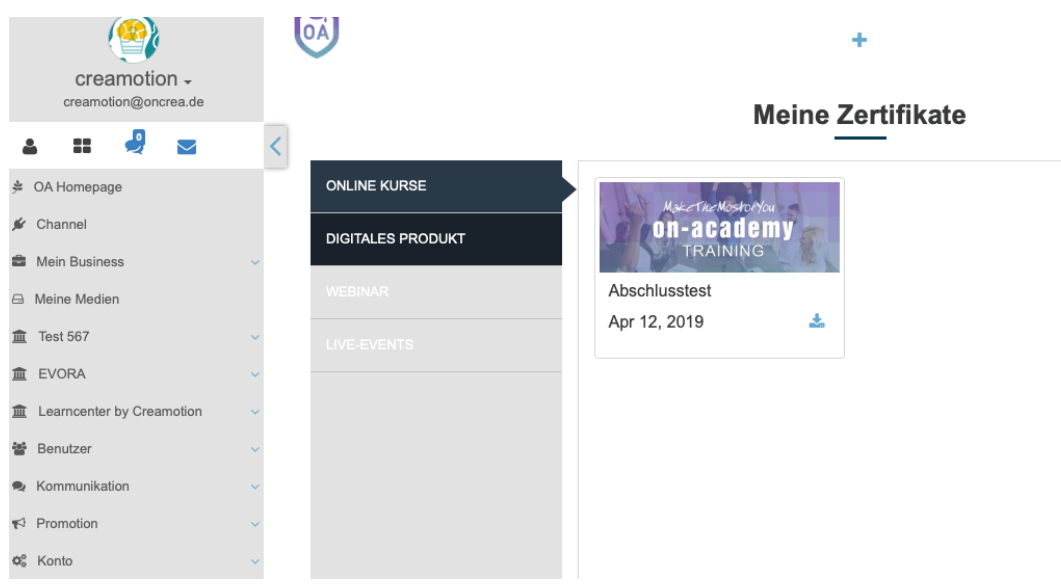

Folgen Sie dem Link zu unseren onAcademy How To Videos: <u>https://on-academy.de/web/creamotion</u>

Eindeutige ID: #1059 Verfasser: admin Letzte Änderung: 2019-09-09 09:17